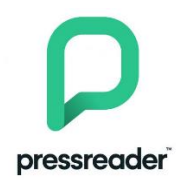

# Läs dagstidningar och tidskrifter online <mark>utan lånekort</mark>

- 1. Hämta appen Pressreader i App-store eller Google play
- 2. Grästorps kulturhus är en hotspot med gratis anslutning
- 3. Anslut till Wifi: Goliska open. Bocka i rutan "I accept..." och Register.
- 4. Öppna appen och klicka på select publication
- 5. Klicka på Languages längst ned, Scrolla i listan med språk. Välj t.ex. svenska.
- 6. Klicka på **Categories** längst upp,scrolla i listan och välj ämne, t.ex. News eller History & science, Klicka på den publikation du vill läsa.
- 7. Klicka på read
- 8. De flesta publikationer har två olika läsvyer, se längst ned t.v.
- 9. Välj den som passar dig bäst
- 10. Backa till föregående vy med piltangenten

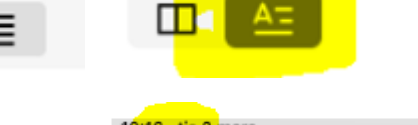

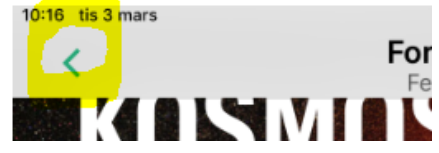

## Användbara gester på en iPad

Touch-gester

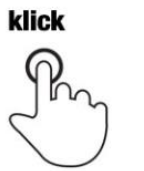

Knacka kort på skärmen med fingertoppen

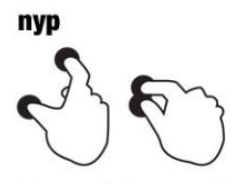

Lägg två fingrar på skärmen och för de närmare varandra

dubbelklick

Knacka två gånger snabbt på skärmen med fingertoppen

sprid

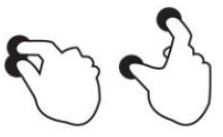

Lägg två fingrar på skärmen och för de bort från varandra

#### flytta

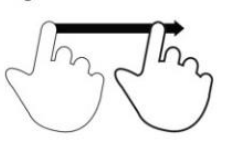

Rör fingertoppen på skärmen utan att lyfta fingret

#### håll ner

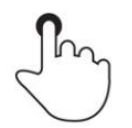

Tryck på skärmen under en längre tidsperiod

#### svep

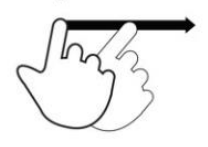

Svep fingertoppen på skärmen snabbt

### håll ner och klick

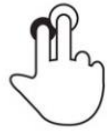

Tryck på skärmen med ett finger och knacka med ett annat.

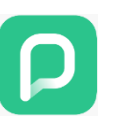